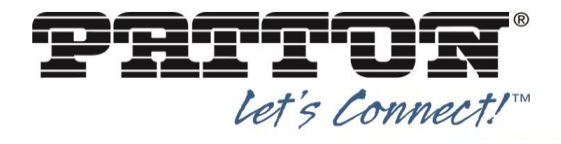

Patton Electronics Co. 7622 Rickenbacker Dr., Gaithersburg, MD 20879 main: +1 301.975.1000 | web: www.patton.com

# Patton Trinity eSBC SmartNode

with BroadCloud UC & SIP Trunking

May 2018 Document Version 1.0

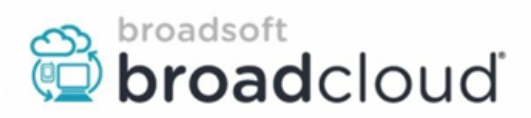

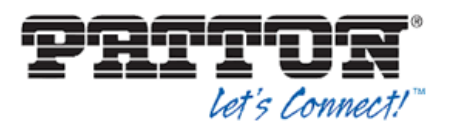

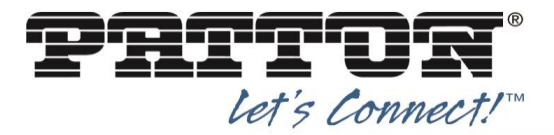

# **Table of Contents**

| 1 | About this Guide |                                                                                                    |          |  |
|---|------------------|----------------------------------------------------------------------------------------------------|----------|--|
| 2 | Genera           | I Information                                                                                                    | 4        |  |
|   | 2.1              | Patton SmartNode eSBC Series Overview                                                                                         | 4        |  |
|   | 2.2              | Factory Defaults                                                                                                    | 5        |  |
|   | 2.2.1            | Username/Passwords                                                                                                    | 5        |  |
|   | 2.2.2            | IP Defaults                                                                                                    | 5        |  |
|   | 2.2.3            | Serial Connection Defaults                                                                                                    | 5        |  |
|   | 2.3              | Supported SmartNode Model Series                                                                                              | 5        |  |
|   | 2.4              | Software License Add-Ons                                                                                                    | 6        |  |
| 3 | Broad            | Cloud Provisioning                                                                                                    | 6        |  |
| 4 | Smart            | lode Access and Installation                                                                                                  | 7        |  |
|   | 4.1              | Device Access                                                                                                    | 7        |  |
|   | 4.1.1            | Ethernet Access via DHCP Client Port (ETH 0/0)                                                                                | 7        |  |
|   | 4.1.2            | Ethernet Access via DHCP Server Port (ETH 0/1)                                                                                | 8        |  |
|   | 4.1.3            | Console (Serial-RS232) Access                                                                                                 | 9        |  |
| 5 | Smart            | lode eSBC Configuration                                                                                                    | . 10     |  |
|   | 5.1              | Patton Web Wizard Configuration                                                                                               | . 10     |  |
|   | 5.1.1            | Accessing the WEB Wizard                                                                                                    | . 10     |  |
|   | 5.1.2            | Adding new WEB Wizard files                                                                                                   | . 11     |  |
|   | 5.1.3            | Executing a WEB Wizard                                                                                                    | . 11     |  |
|   | 5.2              | General Configuration                                                                                                    | . 12     |  |
|   | 5.2.1            | Username and Password                                                                                                    | . 12     |  |
|   | 5.2.2            | WAN/LAN IP Addressing                                                                                                    | . 12     |  |
|   | 5.2.3            | BroadCloud Server Information                                                                                                 | . 13     |  |
|   | 5.3              | ISDN Configuration                                                                                                    | . 14     |  |
|   | 5.4              | Analog Configuration                                                                                                    | . 15     |  |
|   | 5.5              | SIP Connections                                                                                                    | . 16     |  |
|   | 5.5.1            | IP-PBX Configuration                                                                                                    | . 16     |  |
|   | 5.5.2            | IP Phone Configuration                                                                                                    | . 16     |  |
| 6 | Applica          | ations                                                                                                    | . 18     |  |
|   | 6.1              | SIP Trunking with a Legacy PBX (E1/T1, FXS)                                                                                   | . 18     |  |
|   | To co            | nfigure your eSBC SmartNode for this application, please use one of the following We                                          | ж        |  |
|   |                  | Wizards, depending on your product model.                                                                                     | . 18     |  |
|   | 6.2              | SIP Trunking with an IP-PBX                                                                                                   | . 19     |  |
|   | To co            | nfigure your eSBC SmartNode for this application, please use one of the following We Wizards, depending on your product model | »b<br>19 |  |
|   | 6.3              | SIP Trunking with IP Phones                                                                                                   | . 20     |  |
|   | To co            | nfigure your eSBC SmartNode for this application, please use one of the following We                                          | b.       |  |
| _ | •                | Wizards, depending on your product model.                                                                                     | . 20     |  |
| 7 | Contac           | t Patton Support                                                                                                    | . 20     |  |

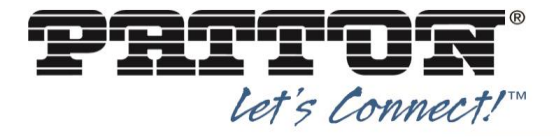

**Document Revision History** 

| Version | Reason for Change | Date       | Author      |
|---------|-------------------|------------|-------------|
| 1.0     | Document Created  | 2018-05-31 | Danny Staub |
|         |                   |            |             |
|         |                   |            |             |

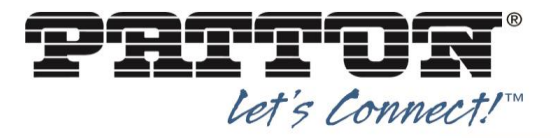

## 1 About this Guide

This guide describes the configuration procedures required for the Patton Enterprise Session Boarder Controller (eSBC) SmartNode for interoperability with BroadCloud Carrier Service SIP Trunks and Legacy/IP-PBX environments.

## 2 General Information

This section describes a brief overview of the SmartNode eSBC, factory settings along with model and licensing options available.

#### 2.1 Patton SmartNode eSBC Series Overview

The SmartNode uses the Session Initiation Protocol (SIP) to communicate with other SIP enabled devices. SmartNode products are multi-service network devices that offer high flexibility for the inter-working of circuit-switched and packet-routed networks and services. In order to consistently support a growing set of functions, protocols, and applications, Trinity configuration is based on a number of abstract concepts that represent the various Trinity components.

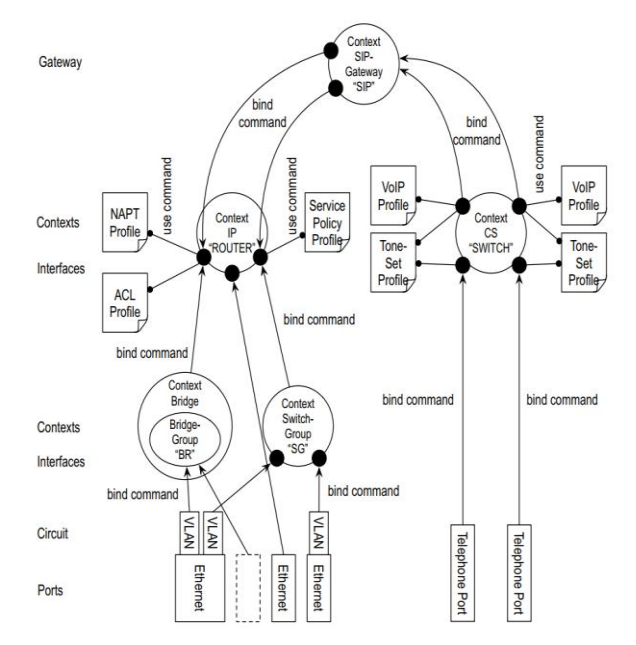

This figure shows the various elements of a complete Patton device configuration. Each of these elements implements one of the configuration concepts described in this chapter. The figure also shows the relationships and associations between the different elements. The relations are specified through bind (arrow) and use (bullet lines) commands.

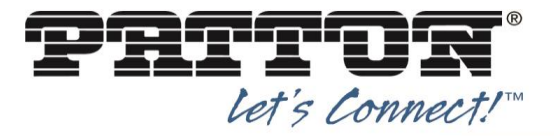

# 2.2 Factory Defaults

Below shows the factory default settings of a SmartNode eSBC.

#### 2.2.1 Username/Passwords

The default username and password is the same for all Patton SmartNode products.

| Username      | Password    |
|---------------|-------------|
| administrator | Leave blank |

#### 2.2.2 IP Defaults

|                                    | IP Address                | Network Mask        |
|------------------------------------|---------------------------|---------------------|
| WAN interface Ethernet 0 (ETH 0/0) | DHCP                      | DHCP                |
| LAN interface Ethernet 1 (ETH 0/1) | 192.168.1.1               | 255.255.255.0 (/24) |
| DHCP address range                 | 192.168.1.10-192.168.1.99 | 255.255.255.0 (/24) |

#### 2.2.3 Serial Connection Defaults

| Root Model       | Speed | Bits | Parity | Stop Bit | Flow Control |
|------------------|-------|------|--------|----------|--------------|
| SN5300           | 19200 | 8    | No     | 1        | No           |
| SN5480/5490      | 9600  | 8    | No     | 1        | No           |
| SN4970/4980/4990 | 9600  | 8    | No     | 1        | No           |

## 2.3 Supported SmartNode Model Series

The following Root Model eSBC SmartNodes are certified for interop with BroadCloud Carrier Services.

| Root Model<br>(Series) | Comment(s)                                               | Supported Software Version(s) |
|------------------------|----------------------------------------------------------|-------------------------------|
| SN4980                 | eSBC with Multi-WAN Edge and T1/E1/PRI options           | Trinity 3.13.x or newer       |
| SN4990                 | eSBC with Multi-WAN Edge, T1/E1/PRI and DSL IAD options  | Trinity 3.13.x or newer       |
| SN5300                 | All-IP eSBC with Multi-WAN Edge and DSL IAD<br>options   | Trinity 3.13.x or newer       |
| SN5480                 | All-IP Transcoding eSBC with Multi-WAN Edge              | Trinity 3.13.x or newer       |
| SN5490                 | Transcoding eSBC with Multi-WAN Edge and DSL IAD options | Trinity 3.13.x or newer       |
| SN5530                 | eSBC with Multi-WAN Edge, BRI and DSL IAD options        | Trinity 3.13.x or newer       |
| SN5540                 | eSBC with Multi-WAN Edge, Analog and DSL IAD options     | Trinity 3.13.x or newer       |
| SN5550                 | eSBC with Multi-WAN Edge, Analog+BRI and DSL IAD options | Trinity 3.13.x or newer       |
| SN5570                 | eSBC with Multi-WAN Edge, T1/E1/PRI and DSL IAD options  | Trinity 3.13.x or newer       |

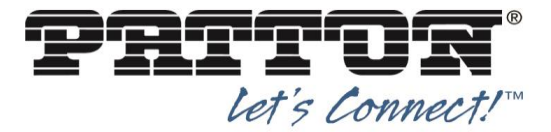

## 2.4 Software License Add-Ons

|                    | Root Models                    | Comment(s)                                                                                                    |
|--------------------|--------------------------------|----------------------------------------------------------------------------------------------------|
|                    | TSW-PSMART                     | Trinity License to enable PacketSmart monitoring &<br>assessment                                                 |
|                    | TSW-SIP-AUTO-<br>SURVIVABILITY | Automated, Self Learning Survivability (Patent Pending)                                                          |
|                    | SNSW-1B                        | SmartNode License for 1 additional SIP Sessions for Trinity ESBRs only (SIP back-to-back calls using 2 SIP Legs) |
|                    | SNSW-54P1                      | SmartNode License for 1 Transcoded Call (using 2 VoIP Channels) for SmartNode eSBC                               |
| Add-On<br>Software | TSW-CELLMODEM                  | License enabling USB Cell Modem support on all Trinity<br>devices with embedded USB port                         |
| Licenses           | TSW-BAL-FO                     | Load Balancing and Failover License                                                                              |
|                    | TSW-SIP-Failover               | Seamless outbound call hunting license                                                                           |
|                    | TSW-WRTC                       | WebRTC client license                                                                                            |
|                    | TSW-VPN1                       | VPN License for the SN5300 and SN5530/40/50 series                                                               |
|                    | TSW-VPN2                       | VPN License for the SN4170 and SN5570 series                                                                     |
|                    | SNSW-VPN2                      | VPN License for the SN4970/80/90 and SN5480/90 series                                                            |

**NOTE:** For more information on how to configure these features, please refer to the <u>Trinity</u> <u>Administrator's Guide</u> or contact <u>support@patton.com</u> for assistance.

# 3 BroadCloud Provisioning

Before configuring your SmartNode eSBC, you will need to configure the SIP Trunk parameters within BroadCloud. Once configured, you will need to know the following:

| BroadCloud SIP Trunk Settings           |       |  |  |
|-----------------------------------------|-------|--|--|
| Parameters                              | Input |  |  |
| BroadCloud Outbound Proxy Address       |       |  |  |
| BroadCloud Registrar/SIP Server Address |       |  |  |
| BroadCloud Assigned DIDs                |       |  |  |

**NOTE:** For more information on BroadCloud's SIP Trunking configuration, please visit <u>https://xchange.broadsoft.com</u>. Here you will find documentation, Knowledge Base articles and FAQ's about BroadCloud services and confoiguration.

# 4 SmartNode Access and Installation

The following section provides information on how to connect your SmartNode to the network and gain access for configuration. For more detailed information on how to install your specific SmartNode, please click the root model of your device below to download the User manual.

- SN4980 Series
- SN4990 Series
- SN5300 Series
- SN5480 Series
- SN5490 Series
- SN5530 Series
- SN5540 Series
- SN5550 Series
- SN5570 Series

#### 4.1 Device Access

There are multiple ways to connect to your Patton SmartNode eSBC. The most common methods are Ethernet and Console (Serial Port). SmartNode's are equipped with Auto-MDX Ethernet ports, so you can use straight through cables for host or hub/switch connections. Below are the steps to connect using either method.

#### 4.1.1 Ethernet Access via DHCP Client Port (ETH 0/0)

On all SmartNode devices, Ethernet port 0/0 acts as a DHCP Client, as seen in the figure below, so it will take a DHCP address from your networks DHCP Server. You can then use the <u>SmartNode Discovery tool</u> to find the IP address assigned to the unit.

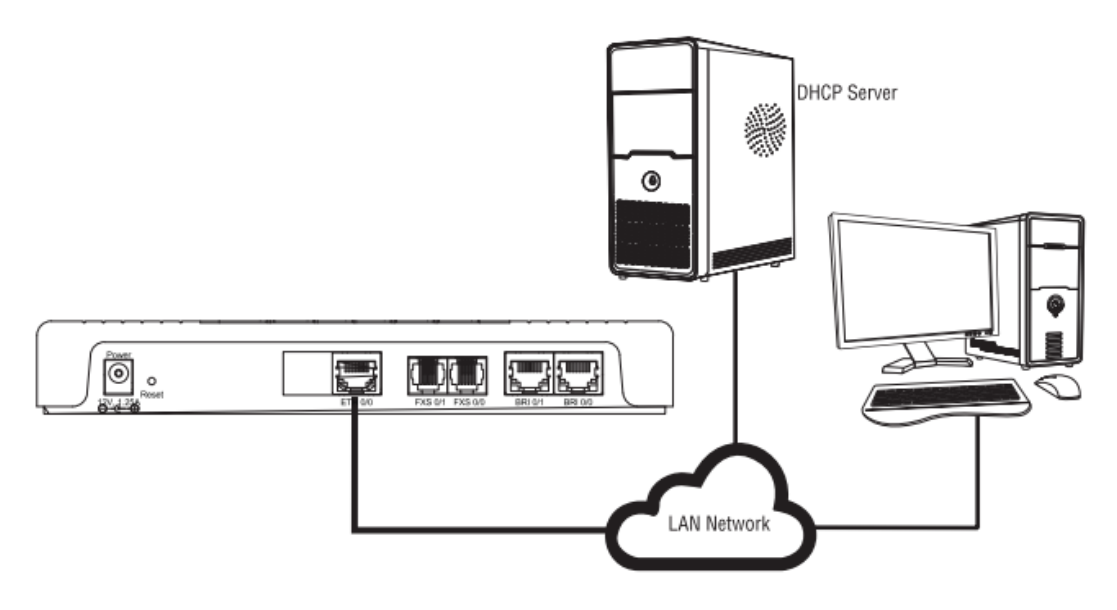

SmartNode as DHCP Client

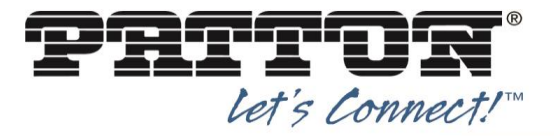

## 4.1.2 Ethernet Access via DHCP Server Port (ETH 0/1)

The SmartNode comes with a built-in DHCP server to simplify configuration. Therefore, to automatically configure the PC for IP connectivity to the SmartNode, the laptop PC must be configured for DHCP. The SmartNode will provide the PC with an IP address. You can check the connection to the SmartNode by executing the ping command from the PC command window as follows:

| Command Prompt                                                                                                    | - 🗆 ×    |
|----------------------------------------------------------------------------------------------------|----------|
| Microsoft Windows 2000 [Version 5.00.2031]<br>(C) Copyright 1985–1999 Microsoft Corp.                                                                                                    | <b>_</b> |
| C:\>ping 192.168.1.1                                                                                                    |          |
| Pinging 192.168.1.1 with 32 bytes of data:                                                                                                    |          |
| Reply from 192.168.1.1: bytes=32 time<10ms TTL=128<br>Reply from 192.168.1.1: bytes=32 time<10ms TTL=128<br>Reply from 192.168.1.1: bytes=32 time<10ms TTL=128<br>Reply from 192.168.1.1: bytes=32 time<10ms TTL=128 |          |
| Ping statistics for 192.168.1.1:<br>Packets: Sent = 4, Received = 4, Lost = 0 (0% loss),<br>Approximate round trip times in milli-seconds:<br>Minimum = Oms, Maximum = Oms, Average = Oms                            |          |
| C:\>_                                                                                                    | <b>T</b> |

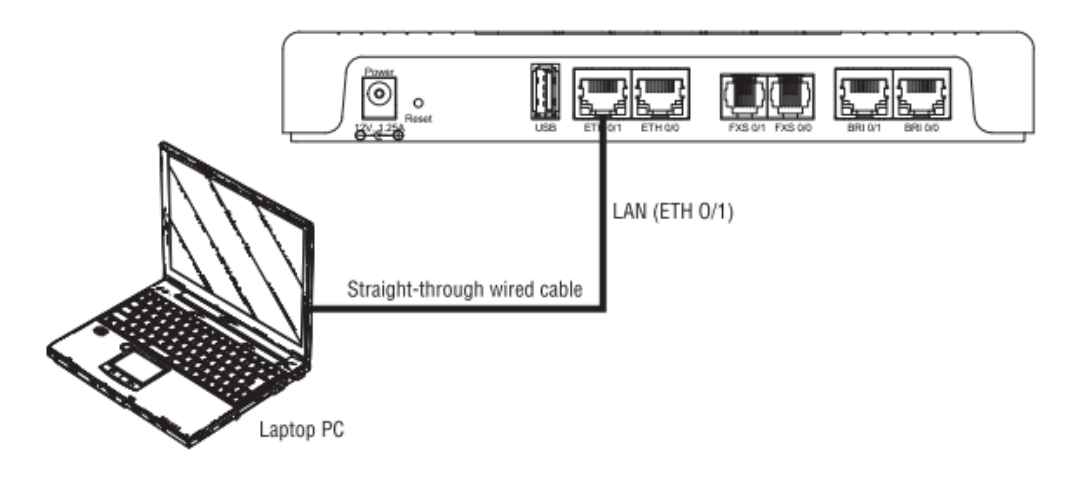

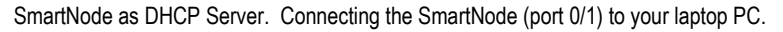

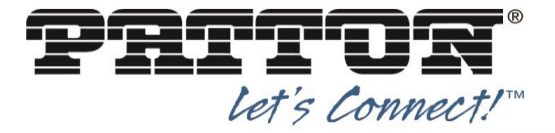

#### 4.1.3 Console (Serial-RS232) Access

Certain SmartNode eSBC devices can be connected to a serial terminal (RS232) over its serial console port if applicable. (Reference sections 4.1.3 – <u>"Serial Connection Defaults"</u> for connection details)

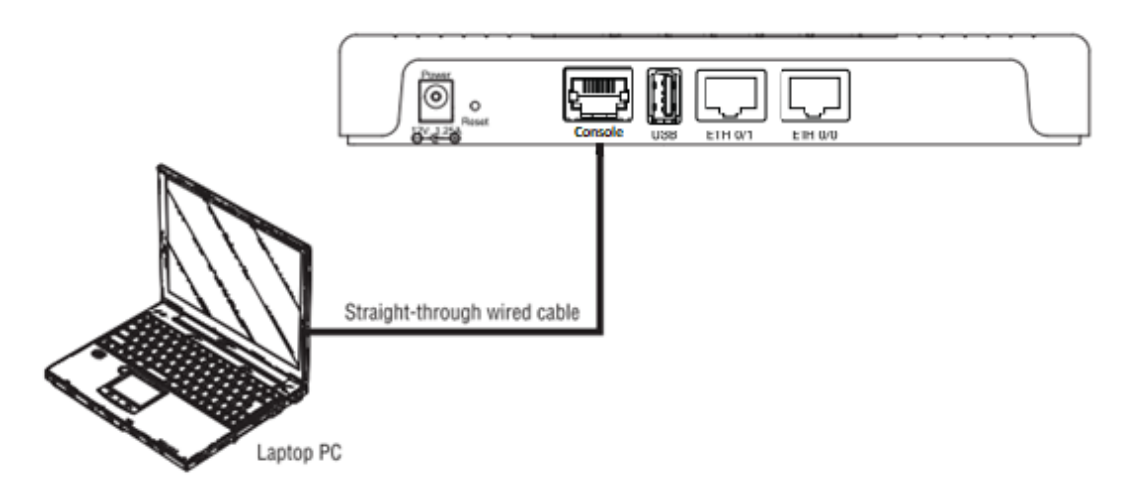

Connecting a serial terminal

**NOTE:** A Patton Model 16F-561 RJ45 to DB-9 adapter is included with each SmartNode eSBC 4970 Series device

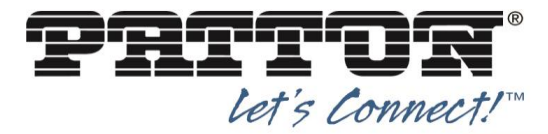

# 5 SmartNode eSBC Configuration

This section describes the configuration settings required for the SmartNode Trinity integration with BroadCloud, primarily focusing on the SIP interface configuration. The SmartNode Trinity configuration settings identified in this section have been derived and verified through interoperability testing with BroadCloud. For configuration details not covered in this section, see the Trinity Administrator's Guide for more information.

#### 5.1 Patton Web Wizard Configuration

The Web Wizard is a standard functionality within the Trinity Operating system. Regardless of which Trinity enabled device is being used, the Web Wizard is a helpful tool to reduce time for installs and it helps to simplify the configuration efforts for deployments. Trinity Web Wizards are simple text files that contain a template configuration and an XML description of the Graphical User interface that is presented to the installer. The Template configuration contains all the application specific settings which are static while the WEB GUI gives simple access to settings which are customer or installation specific.

#### 5.1.1 Accessing the WEB Wizard

There are one or more WEB Wizards on every unit running Trinity. These WEB wizards can be found under the Menu or by clicking on the magic wand in the top right corner of the Trinity GUI. Clicking on the Wizard Menu item will open a window containing all the preloaded wizards.

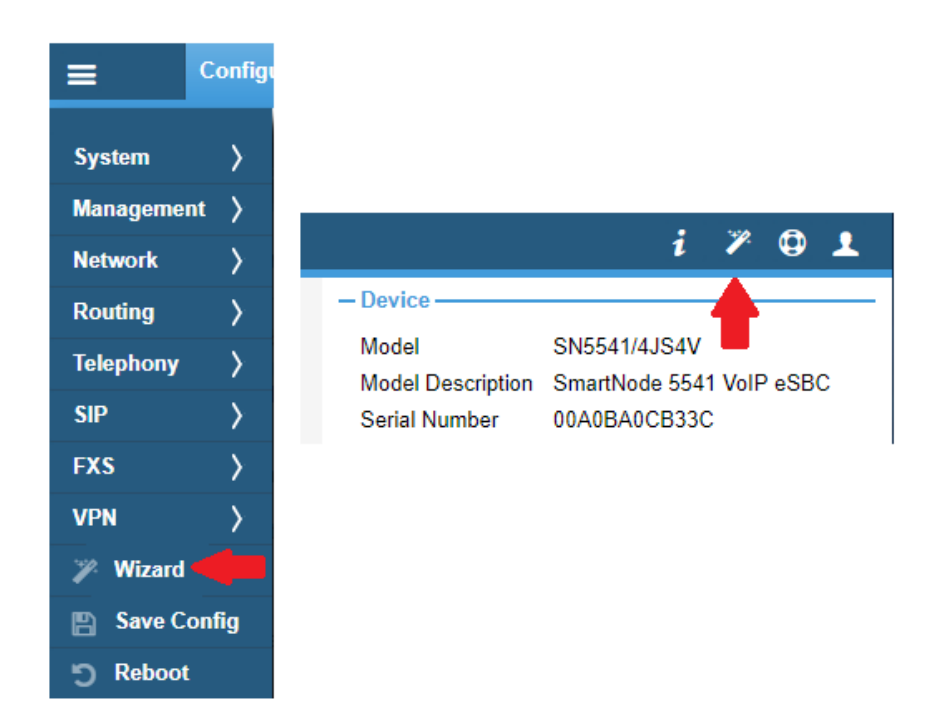

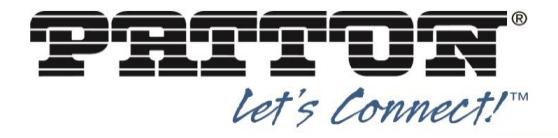

#### 5.1.2 Adding new WEB Wizard files

Under the System Menu, the Wizard config can be accessed and new Wizards can be imported or existing ones can be deleted.

All the Wizard files use XML coding which must have a filename ending with .xml

|              |                      | Wizard Files             |                                                                                                    |
|--------------|----------------------|--------------------------|----------------------------------------------------------------------------------------------------|
|              |                      | Wizard Files             | 809 N                                                                                                    |
| =            |                      | BC IPPHONE WIZ.xml       | xml version="1.0" encoding="UTF-8"?                                                                                                    |
| System >     | Firmware Upgrade     | sn55xx-wiz-prov-auth.xml | <pre><config-generator <="" pre="" xmlns:xsi="http://www.w3.org/2001/XMLSchema-instance" xsi:nonamespaceschemalocation="http://patton.com/wizard/schema/1.7/wizard- return unif"></config-generator></pre>                                                                                                    |
| Management > | Configuration Files  |                          | <pre>schema.xsu version= 1.7 &gt;</pre>                                                                                                    |
| Network >    | Wizard Files         |                          | <pre><tille>Patton SmartNode Trinity eSBC with BroadCloud <description>This wizard configures your Patton SmartNode Trinity eSBC to </description></tille></pre>                                                                                                    |
| Routing >    | Logs                 |                          | <pre>work as an E-SBC with BroadCloud voice service and your IP Phones without an<br/>internal IPPBX.</pre>                                                                                                    |
| Telephony >  | Time / NTP           |                          | <pre></pre>                                                                                                    |
| SIP >        | Syslog Configuration |                          | <pre><group label="User Login Settings (optional)"></group></pre>                                                                                                    |
| FXS >        |                      |                          | optionally overwrite the default username of 'administrator'."/> <password label="Password" name="password" tip="This will&lt;/p&gt;&lt;/th&gt;&lt;/tr&gt;&lt;tr&gt;&lt;th&gt;VPN &gt;&lt;/th&gt;&lt;th&gt;&lt;/th&gt;&lt;th&gt;&lt;/th&gt;&lt;th&gt;optionally overwrite the default password 'blank/null'."></password>                                                                                                    |
| 🎢 Wizard     |                      |                          | <pre><group label="WAN port IP Setup">     <!-- Local IP address: static or DHCP--> </group></pre>                                                                                                    |
| Save Config  |                      |                          | <pre><option default="dhcp" label="IP Address" name="ipType" tip="Use a Static IP or DHCP&lt;br&gt;for the WAN port"></option></pre>                                                                                                    |
| ງ Reboot     |                      |                          | <pre><li><li><item label="DHCP" value="dncp"></item>  </li></li></pre>                                                                                                    |
|              |                      | <b>•</b>                 | <pre></pre> <pre></pre> |
|              |                      | + -                      | Backup Download                                                                                                    |

In order to add a new Wizard file, just click on the "+" button, select your .xml wizard file and hit OK. A preview of the uploaded Wizard file can be seen on the right section of the Wizard config Management window.

A Wizard XML file consists of 3 sections.

- 1) WEB Wizard GUI elements description using XML
- 2) The config-snippet element defines conditional variables that can be included inside the final system configuration file controlled by item 1.
- 3) The config element defines the actual system configuration file that will be uploaded to the device

#### 5.1.3 Executing a WEB Wizard

Execute a Wizard simply by clicking on an entry in the list. The Wizard will open in a new window. There the user will have to enter the configuration parameters based on the available fields. A wizard may have multiple pages which are accessible by clicking on the "next" button at the bottom of the Wizard window. Once all parameters are set, the user can:

Verify the generated CLI config, by hitting the "Preview" button
 Apply the generated config to the unit by hitting the "Save & Reboot" button.

Note: a reboot of the device will be executed in order for the config to become active.

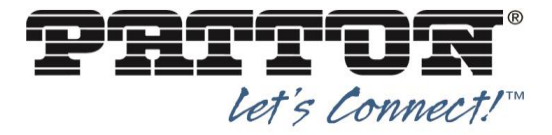

# 5.2 General Configuration

## 5.2.1 Username and Password

Here you will specify the username and password for the SmartNode eSBC.

| Trinity eSBC Setup with BroadCloud |                   |  |  |
|------------------------------------|-------------------|--|--|
| – User Login Set                   | ttings (optional) |  |  |
| Username:                          |                   |  |  |
| Password:                          |                   |  |  |
| Retype<br>Password:                |                   |  |  |
|                                    |                   |  |  |

| Parameter | Description                    |
|-----------|--------------------------------|
| Username  | Username for Management Access |
| Password  | Password for Management Access |

#### 5.2.2 WAN/LAN IP Addressing

Input the IP Address for the WAN and LAN side of your network. There are two options, static or DHCP.

|                  |                            | - WAN port IP Setup  |              |
|------------------|----------------------------|----------------------|--------------|
|                  |                            | IP Address:          | DHCP         |
|                  |                            | ۲                    | Static       |
|                  |                            | IP Address: 1        | 0.0.0.10     |
| - WAN port IP S  | etup                       | Netmask: 2           | 55.255.255.0 |
| IP Address:      | DHCP                       | Default Gateway:     |              |
|                  | <ul> <li>Static</li> </ul> | DNS Server 1:        |              |
| - LAN port IP Se | etup                       | DNS Server 2:        |              |
| IP Address:      | 192.168.1.1                | NTP Server:          |              |
| Netmask:         | 255.255.255.0              | - LAN port IP Setup- |              |
|                  |                            | IP Address: 1        | 92.168.1.1   |
|                  |                            | Netmask: 2           | 55.255.255.0 |

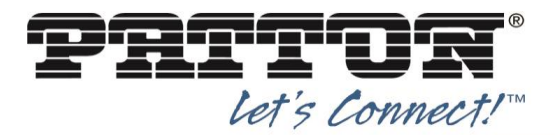

| WAN Port Settings (ETH 0/0) |                                                                                           |  |  |
|-----------------------------|-------------------------------------------------------------------------------------------|--|--|
| Parameter                   | Description                                                                               |  |  |
| IP Address                  | DHCP – SN gets address from network DHCP Server<br>Static – Manually set the IP of the SN |  |  |
| Netmask                     | Netmask for the IP Address configured                                                     |  |  |
| Default<br>Gateway          | IP Address of Default Gateway for the Network configured                                  |  |  |
| DNS Server                  | Specify either 1 or 2 DNS Servers                                                         |  |  |
| NTP Server                  | IP Address of the Network Time Server                                                     |  |  |

| LAN Port Settings (ETH 0/1) |                                           |  |
|-----------------------------|-------------------------------------------|--|
| Parameter                   | Description                               |  |
| IP Address                  | Manually set the IP of the SmartNode eSBC |  |
| Netmask                     | Netmask for the IP Address configured     |  |

#### 5.2.3 BroadCloud Server Information

Use the information obtained from the earlier section **BroadCloud Provisioning**.

| Outbound Proxy<br>Address:                 |          |
|--------------------------------------------|----------|
| Registrar/SIP<br>Server Address:           |          |
|                                            |          |
| - BroadCloud Cre                           | dentials |
| - BroadCloud Cre<br>Username:              | dentials |
| - BroadCloud Cre<br>Username:<br>Password: | dentials |

| Parameter            | Description                                                          |
|----------------------|----------------------------------------------------------------------|
| Outbound Proxy       | Outbound Proxy IP Address or Domain name for BroadCloud Services     |
| Registrar/SIP Server | IP Address or Domain Name of BroadCloud Services Registration Server |
| Username             | BroadCloud Username for registration                                 |
| Password             | BroadCloud Password for registration                                 |

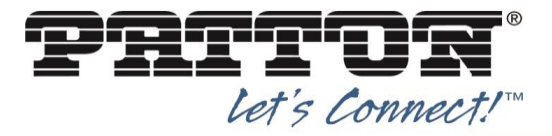

# 5.3 ISDN Configuration

The SmartNode eSBC can support 1-4 ISDN T1/E1 connections from a Legacy PBX or a PSTN line. Below are the options to configure this within the Web Wizard.

| - ISDN Connection Information |                   |   |
|-------------------------------|-------------------|---|
| # of PRI lines:               | 1 PRI port        | Ŧ |
| PRI Line Type:                | • E1              |   |
|                               | _ T1              |   |
| Connecting to::               | ISDN PBX          |   |
|                               | ISDN PSTN Network |   |

| Parameter      | Description                                                            |
|----------------|------------------------------------------------------------------------|
| # of PRI Lines | Select the number of PRI lines that will connect to the SmartNode eSBC |
|                | T1 - Used primarily in the USA                                         |
| PRILINEType    | E1- Used everywhere other than the USA                                 |
|                | Select what the PRI from the SmartNode eSBC will connect to.           |
| Connecting to  | ISDN PBX - If you have an existing PBX with T1/E1 connections          |
|                | ISDN PSTN Network - If you have a line delivered from the local PSTN   |

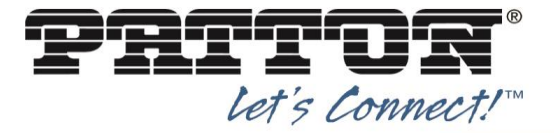

# 5.4 Analog Configuration

The SmartNode eSBC can support 1-8 Analog FXS connections for a Legacy PBX to simulate the PSTN or for Analog Phones. Below are the options to configure this within the Web Wizard.

|--|

| Number of FXS |   |    |
|---------------|---|----|
| ports to be   | 1 | Ψ. |
| configured:   |   |    |

- DID Settings

| extension (FXS   | Name for         |  |
|------------------|------------------|--|
|                  | extension (FXS   |  |
|                  | Extension or DID |  |
| Extension or DID | (FXS 0/0):       |  |

| Parameter                          | Description                                                                                                 |
|------------------------------------|----------------------------------------------------------------------------------------------------|
| # of FXS ports to be<br>configured | Select 1-8 FXS ports/lines that will connect the SmartNode eSBC with a<br>Legacy PBX or Analog Phones       |
| Name for extension                 | Name of the user that will use the phone connected to this port (Options are for port 0/0 through port 0/7) |
| Extension DID                      | DID associated with the user connecting to this port (Options are for port 0/0 through port 0/7)            |

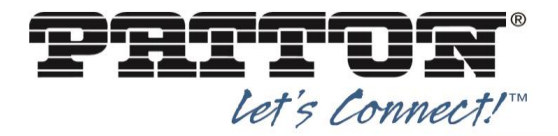

## 5.5 SIP Connections

The SmartNode eSBC can support SIP connections for an IP-PBX SIP Trunk or IP Phones that can register directly to the eSBC using the internal <u>SIP Registrar</u> feature. Below are the options to configure this within the Web Wizard.

#### 5.5.1 IP-PBX Configuration

The SmartNode eSBC can act as a Back to Back User Agent, integrating an existing IP-PBX with BroadCloud services. Below are the options to configure this within the Web Wizard.

| - IPPBX Settings -        |  |
|---------------------------|--|
| IP Address of<br>IPPBX:   |  |
| IPPBX<br>Username:        |  |
| IPPBX<br>Password:        |  |
| Retype IPPBX<br>Password: |  |

| Parameter           | Description                                                        |
|---------------------|--------------------------------------------------------------------|
| IP Address of IPPBX | Put the IP address or Domain name of the IP-PBX located in the LAN |
| IPPBX Username      | Username for registering the IPPBX to the SmartNode eSBC           |
| IPPBX Password      | Password for registering the IPPBX to the SmartNode eSBC           |

#### 5.5.2 IP Phone Configuration

Using the SIP Registrar feature, the SmartNode eSBC allows for inbound registrations from SIP devices such as IP Phones and integrates them with BroadCloud Services. No IP-PBX needed. Below are the options to configure this within the Web Wizard.

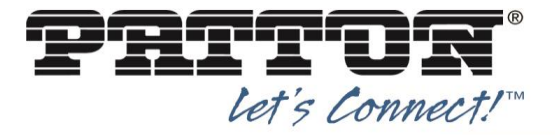

# - LAN VOIP Settings -

| IP Phone 1<br>Username:        |  |
|--------------------------------|--|
| IP Phone 1 DID:                |  |
| IP Phone 1<br>Extension:       |  |
| IP Phone 1<br>Password:        |  |
| Retype IP Phone<br>1 Password: |  |
| IP Phone 2<br>Username:        |  |
| IP Phone 2 DID:                |  |
| IP Phone 2<br>Extension:       |  |
| IP Phone 2<br>Password:        |  |
| Retype IP Phone<br>2 Password: |  |
| IP Phone 3<br>Username:        |  |
| IP Phone 3 DID:                |  |
| IP Phone 3<br>Extension:       |  |
| IP Phone 3<br>Password:        |  |
| Retype IP Phone<br>3 Password: |  |

| Parameter (x=1-3)    | Description                                                      |
|----------------------|------------------------------------------------------------------|
| IP Phone x Username  | Username for the IP Phone user registering to the SmartNode eSBC |
| IP Phone x DID       | DID of the IP Phone user registering to the SmartNode eSBC       |
| IP Phone x Extension | Extension of the IP Phone user registering to the SmartNode eSBC |
| IP Phone x Password  | Password for the IP Phone user registering to the SmartNode eSBC |

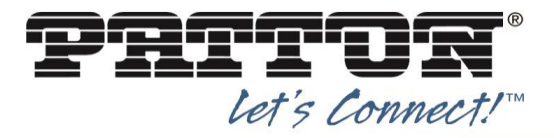

# 6 Applications

The ideal solution for a given enterprise will depend on the type of telephony system currently installed. For each application, you will find a corresponding Web Wizard to install and execute in your Patton SmartNode eSBC.

# 6.1 SIP Trunking with a Legacy PBX (E1/T1, FXS)

When an enterprise has invested and deployed a traditional PBX system (which is typically SIP un-aware) with legacy handsets, there is little incentive to rip it all out and replace it with a completely SIP-based solution. However, to realize the cost savings of IP telephony, a SIP Trunking eSBC gateway is required to convert the PBX interfaces to Ethernet while packetizing the voice traffic for transport over the IP-based trunk to the SIP service provider network.

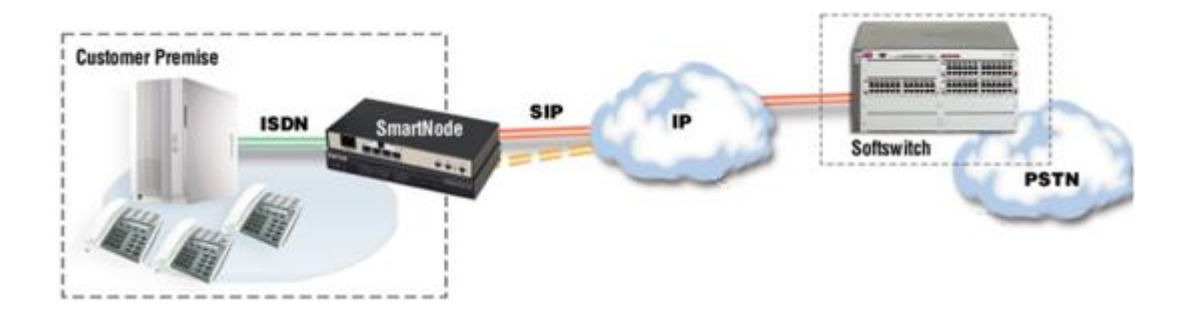

To configure your eSBC SmartNode for this application, please use one of the following Web Wizards, depending on your product model.

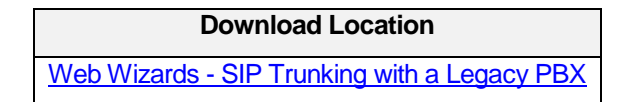

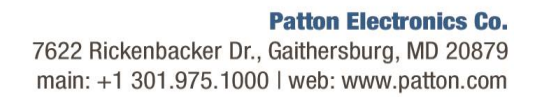

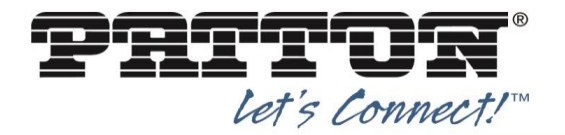

# 6.2 SIP Trunking with an IP-PBX

For new offices where infrastructure is just being setup this might be the perfect way to go. The scenario involves providing a SIP trunk for IP devices that are already SIP enabled. These devices could typically interact with the trunk directly. However, to provide certain advanced features, such as call admission control, billing, QoS, security and others, intermediate devices must be deployed. These may include an IP-PBX and a session border controller.

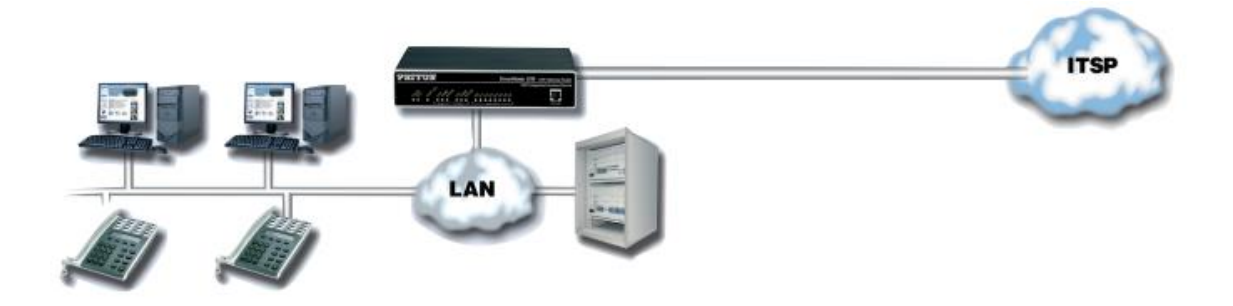

To configure your eSBC SmartNode for this application, please use one of the following Web Wizards, depending on your product model.

 Download Location

 Web Wizards - SIP Trunking with an IP-PBX

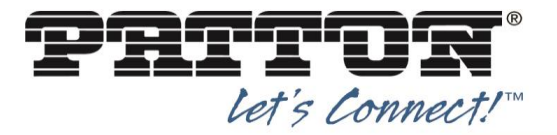

# 6.3 SIP Trunking with IP Phones

This scenario involves providing a SIP trunk for IP devices, such as IP Phones, that are already SIP enabled. These devices could typically interact with the trunk directly. However, to provide certain advanced features, such as call admission control, billing, QoS, security, failover, survivability and others, intermediate devices must be deployed.

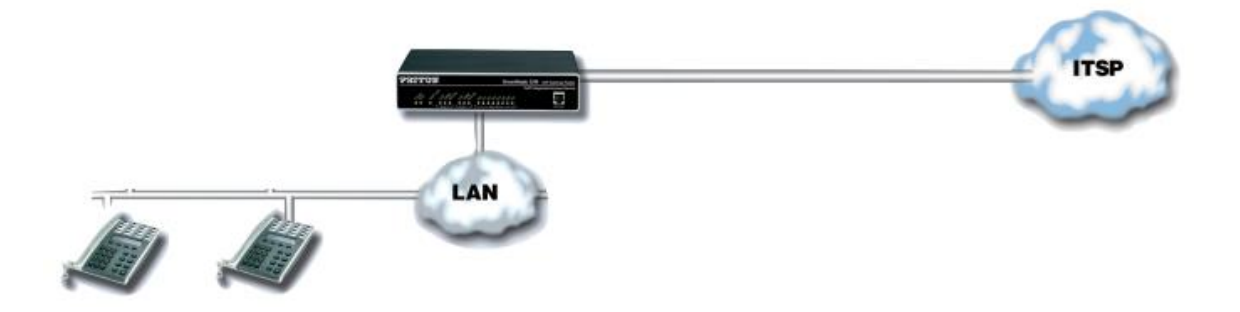

To configure your eSBC SmartNode for this application, please use one of the following Web Wizards, depending on your product model.

| Download Location                         |
|-------------------------------------------|
| Web Wizards - SIP Trunking with IP Phones |

# 7 Contact Patton Support

If you have any issues with your Patton eSBC SmartNode, please contact Patton Support for further assistance.

https://patton.com/support/